# How to Complete the CDA Exam on a Computer

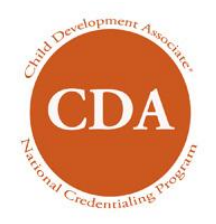

## Computer Mouse and the CDA Exam

During the exam you will need to use a computer mouse to point and click on the various buttons on the screen.

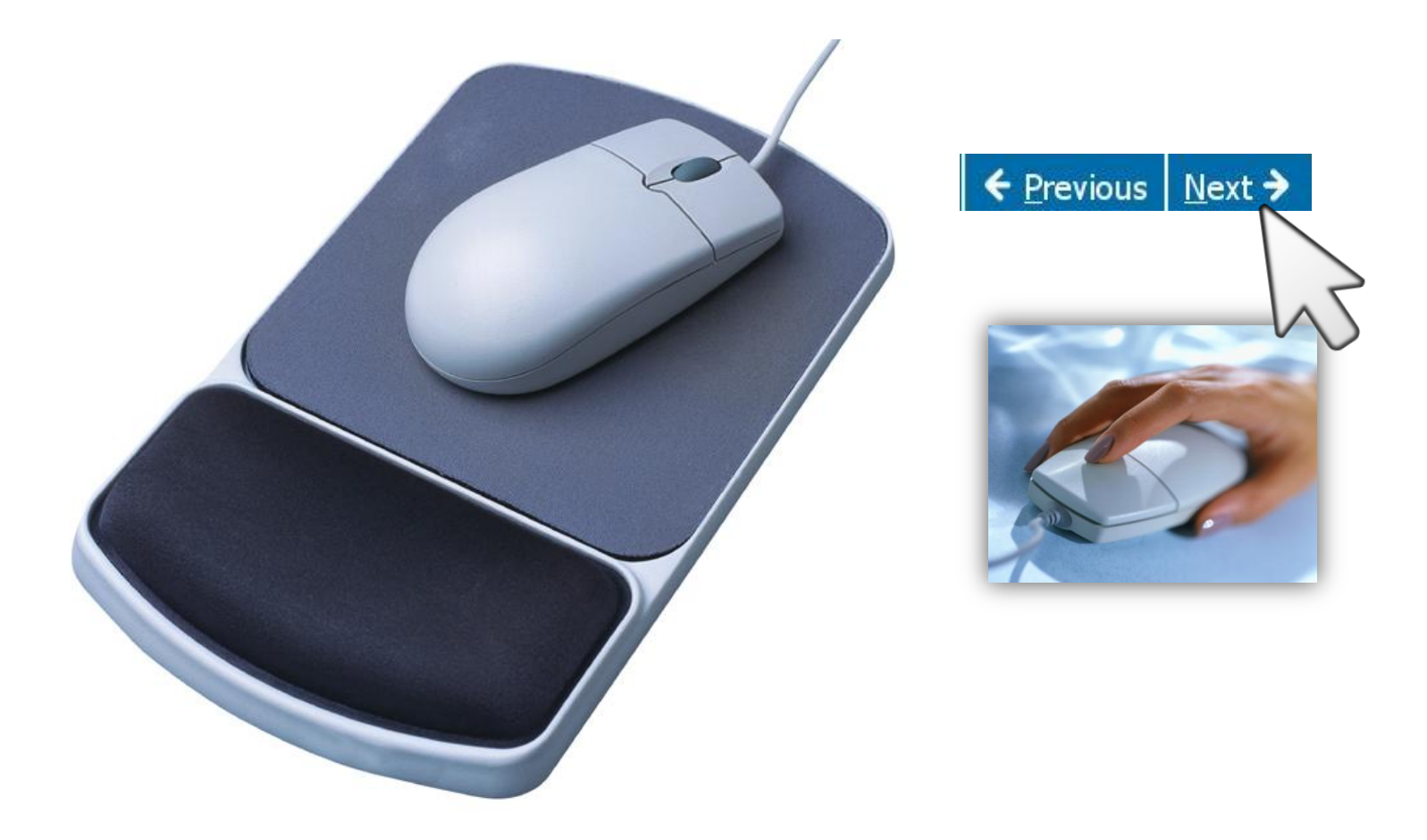

## Presentation of the CDA Exam Questions

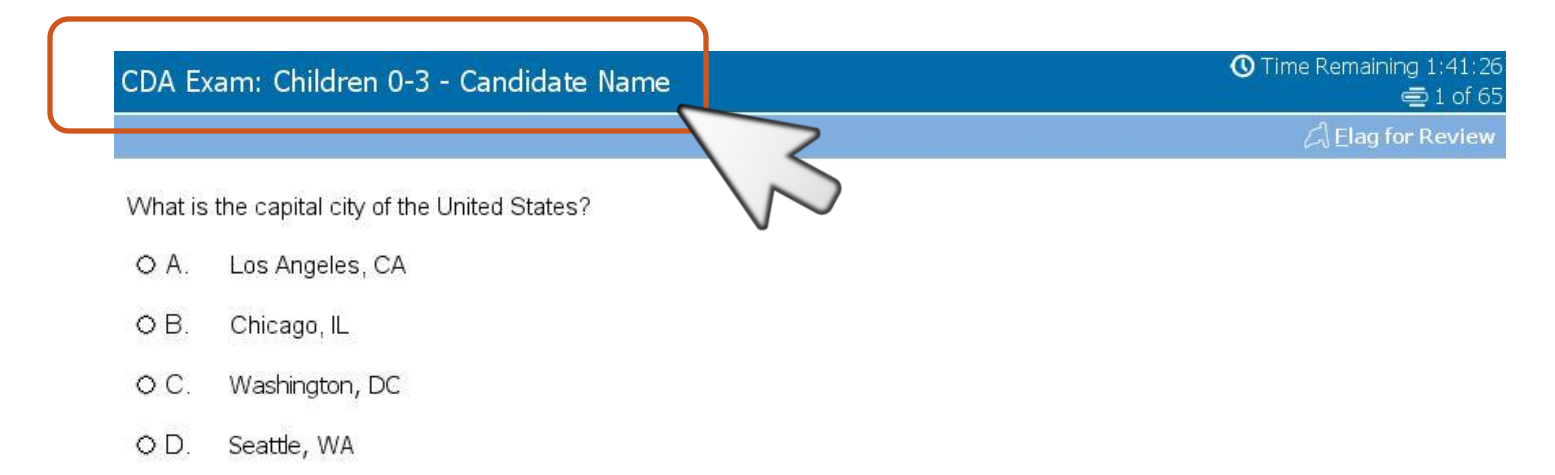

This is how the exam questions will be presented to you. Become familiar with this screen. Make sure it shows the correct exam name and your name.

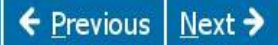

#### How to move between questions

| CDA Exam: Children 0-3 - Candidate Na |
|---------------------------------------|
|---------------------------------------|

What is the capital city of the United States?

- O A. Los Angeles, CA
- O B. Chicago, IL
- O C. Washington, DC
- O D. Seattle, WA

To see the next question, point the mouse to "Next" and click. You may also click "Previous" to go back. During the entire exam you may move freely between questions.

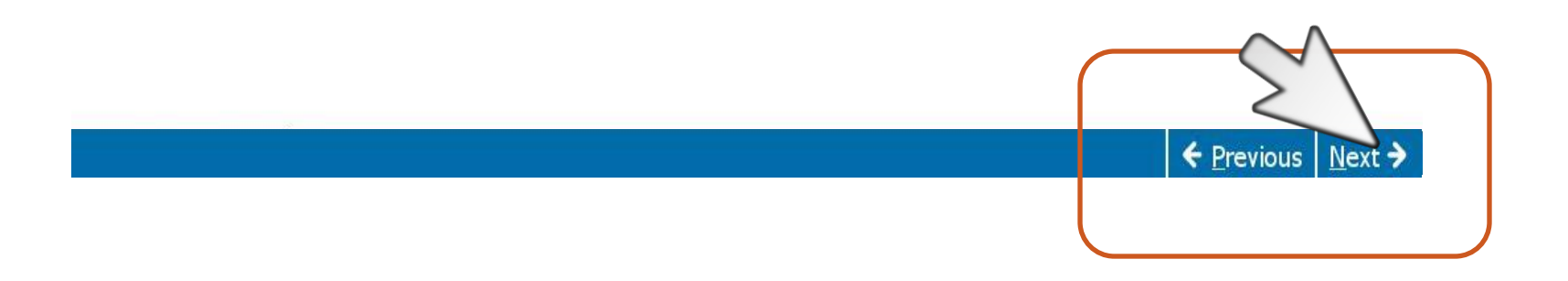

#### How to choose your answer

| DA E     | xam: Children 0-3 - Candidate Name     | O Time Remaining 1:4<br>■ 1 |
|----------|----------------------------------------|-----------------------------|
|          |                                        | 네 Elag for Re               |
| /Vhat is | the capital city of the United States? |                             |
| 0 A.     | Los Angeles, CA                        |                             |
| OB.      | Chicago, IL                            |                             |
| OC.      | Washington, DC                         |                             |
| o D      | sattle, WA                             |                             |

To choose your answer, click on the circle next to the answer you believe is correct. Once you click, the circle will fill in. You may change your answer as many times as you wish.

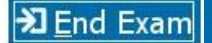

of 65

#### How to use other features

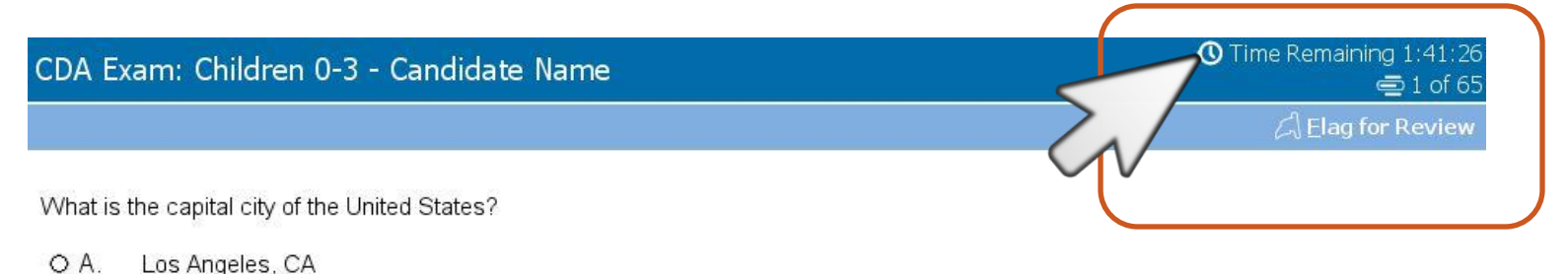

- O / ... Edd / Aligered, O/
- O B. Chicago, IL
- O C. Washington, DC
- O D. Seattle, WA

You can see how much exam time you have left. If the clock is distracting you, you may click on it to hide it.

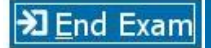

#### Click to hide/show the clock

#### CDA Exam: Children 0-3 - Candidate Name

➡ 7 of 9
☐ Elag for Review

0

#### Practice choosing your answer

What is the capital city of the United States?

- O A. Los Angeles, CA
- O B. Chicago, IL
- O C. Washington, DC
- O D. Seattle, WA

Even if you hide your clock, you will still get two reminders about the time you have left.

| 0 30 Minute Warning 🛛 🛛        | < | O 10 Minute Warning            | × |
|--------------------------------|---|--------------------------------|---|
| You have 30 minutes remaining. |   | You have 10 minutes remaining. |   |
|                                |   |                                |   |
|                                |   |                                |   |
| ⊠ <u>C</u> lose                |   | ⊠ <u>C</u> los                 | e |

## How to check your progress

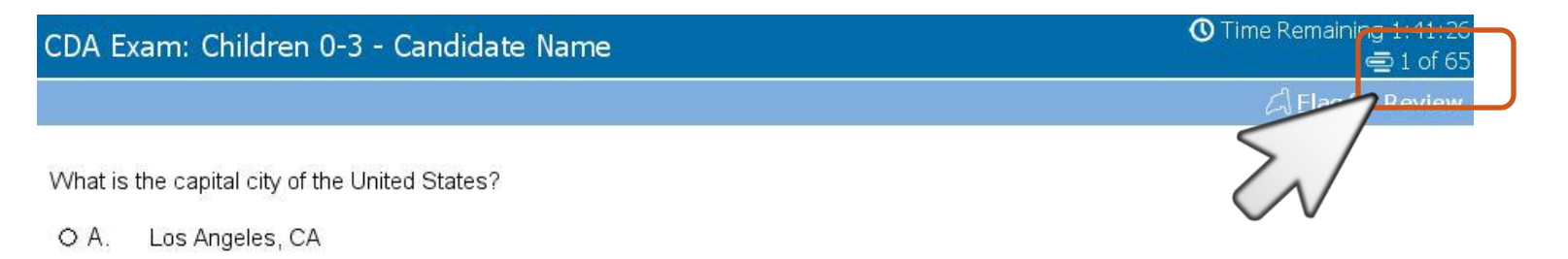

- O B. Chicago, IL
- O C. Washington, DC
- O D. Seattle, WA

The progress indicator will show you the number of questions you have already read and how many questions are still ahead of you.

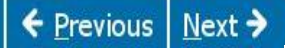

## How to mark question for later review

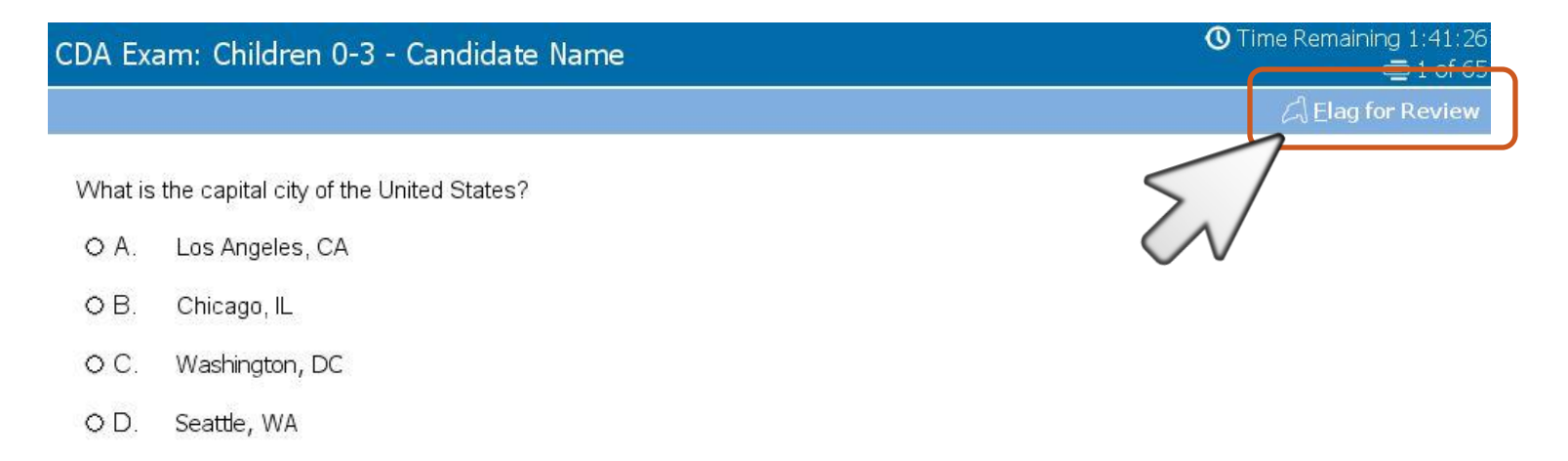

If you are not sure of your answer, you may "flag it" for later review by clicking the Flag button. At the end, if time permits, you will have a chance to review the questions you flagged on the Review Screen. Always try to answer a question, even if you have to guess.

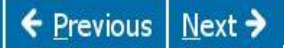

## The Review Screen

O Time Remaining 1:42:12

| DA Exam: | Children 0-3 - Candidate Name |  |
|----------|-------------------------------|--|
|          |                               |  |

#### Item Review Screen

#### Instructions

Below is a summary of your answers. You can review your questions in three (3) different ways.

The buttons in the lower right-hand corner correspond to these choices:

- 1. Review all of your questions and answers.
- 2. Review questions that are incomplete.
- 3. Review questions that are flagged for review. (Click the 'flag' icon to change the flag for review status.)

You may also click on a question number to link directly to its location in the exam.

| 🖾 Question 10     | Incomplete | 🦂 Question 11 | Incomplete     | Question 12       |                |
|-------------------|------------|---------------|----------------|-------------------|----------------|
| 🦂 Question 13     | Incomplete | Question 14   |                | 🦂 Question 15     | Incomplete     |
| Question 16       | Incomplete | 🖾 Question 17 |                | 🙈 Question 18     |                |
| A Question 19     | Incomplete | 🖾 Display     |                | Question 20       |                |
| 🦂 Question 21     |            | 🦂 Question 22 |                | Question 23       |                |
| Question 24       |            | Question 25   |                | 🦂 Question 26     |                |
| \land Question 27 |            | Question 28   |                | Question 29       | Incomplete     |
| Question 30       | Incomplete | 🖾 Question 31 | Incomplete     | Question 32       |                |
| Question 33       |            | Question 34   |                | 🦂 Question 35     |                |
| ຝ Display         |            | 🖾 Question 36 |                | Question 37       |                |
| A Question 38     |            | Question 39   | Incomplete     | Question 40       |                |
| NIC. I Destand    |            |               | 🖗 Review All 🔉 | Review Incomplete | Review Flagged |

## Ending your exam

CDA Exam: Children 0-3 - Candidate Name

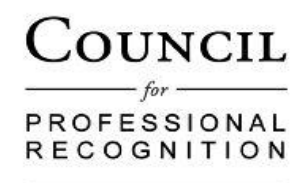

Monica Geller,

Thank you for taking the CDA Exam. Make sure to click the "End Exam" button on the bottom of the page to submit your CDA Exam answers to the Council for Professional Recognition. You will hear from the Council shortly.

When you click "End Review" on the prior Review Screen, your answers are final. Your last and only step is to submit your exam answers to the Council by clicking "End Exam."

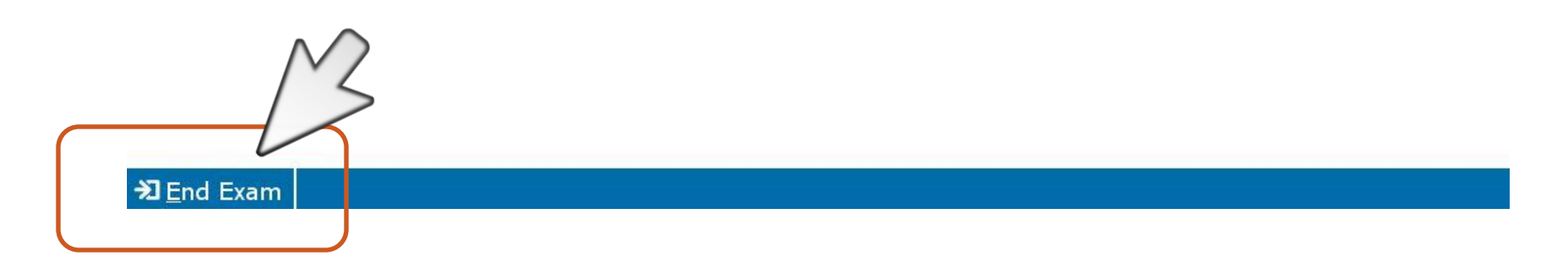

## You have completed the CDA Exam on a Computer tutorial

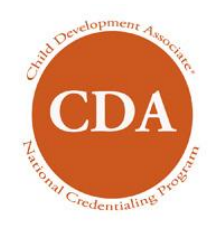

#### www.cdacouncil.org